## INSTRUKCJA DOTYCZĄCA SZYFROWANIA I PRZESYŁANIA W FORMIE ELEKTRONICZNEJ ZGŁOSZEŃ NIEPRAWIDŁOWOŚCI

## Aby treści zgłoszenia wysłane w formie elektronicznej były odpowiednio chronione należy je zaszyfrować

- 1. Zaszyfrowany plik wysyłam jako załącznik wiadomości za pomocą: dedykowanej skrzynki mailowej: sygnalista@mcm.net.pl
- 2. Hasło do zaszyfrowanego wcześniej pliku należy przesłać na adres drugiej skrzynki mailowej: <u>naruszenia@mcm.net.pl</u> lub telefonicznie :146880511

## INSTALACJA PROGRAMU SZYFRUJĄCEGO 7-ZIP

- 1) Szukamy programu instalacyjnego 7zip, wpisując jego nazwę w wyszukiwarce internetowej
- 2) Po wyszukaniu linku do strony z plikiem instalacyjnym na stronie <u>https://www.7-</u> zip.org/ pojawia się ekran jak poniżej
- 3) Ściągamy odpowiednią dla Windows wersję instalacyjną 32bit/64 bit
- 4) Klikając na plik instalacyjny instalujemy program

| 7-Zip 18.01 (x64) Setup | ×      |
|-------------------------|--------|
| Destination folder:     |        |
| C:\Program Files\7-Zip\ |        |
|                         |        |
|                         |        |
|                         |        |
|                         |        |
| Install                 | Cancel |

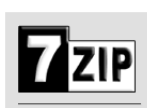

Hom 7z F LZM Dow FAQ Supp 7-Zip is a file archiver with a high compression ratio. Download 7-Zip 18.01 (2018-01-28) for Windows:

| e              |          |      |            |      |  |  |
|----------------|----------|------|------------|------|--|--|
| ormat          | Link     | Туре | Windows    | Size |  |  |
| A SDK<br>nload | Download | .exe | 32-bit x86 | 1 MB |  |  |
|                | Download | .exe | 64-bit x64 | 1 MB |  |  |
| oort           |          |      |            |      |  |  |

- 5) Program jest gotowy do użycia,
- 6) Aby spakować i zaszyfrować treść pliku o nazwie "Zestawienie danych" należy kliknąć prawym klawiszem myszy (PKM) w celu rozwinięcia menu j.n.

- Następnie wskazujemy wiersz 7-Zip i wybieramy właściwą operację np. Dodaj do archiwum (utwórz paczkę)
- Po akceptacji czynności wyświetli się okno dialogowe, gdzie będziemy mogli skorygować proponowaną nazwę skompresowanego pliku (paczki)

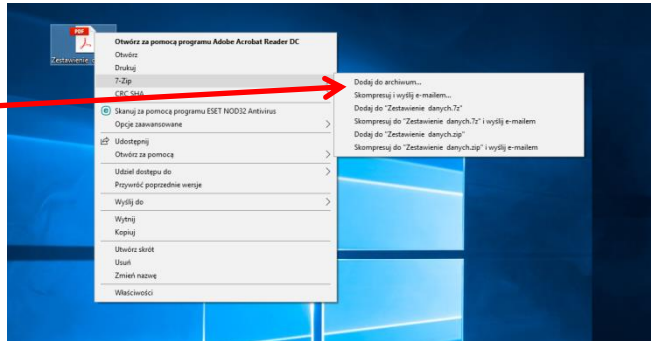

9) Następnie wpisujemy 2-krotnie unikatowe hasło, które posłuży do rozpakowania przesyłki (załącznika) wysłanego do odbiorcy poczty

|                                                                 | ¥               |                 |                     |                      |    | Dodai do archiwum                                            |           |                 |                     |                           |       |
|-----------------------------------------------------------------|-----------------|-----------------|---------------------|----------------------|----|--------------------------------------------------------------|-----------|-----------------|---------------------|---------------------------|-------|
| Dodaj do archiwum                                               |                 |                 |                     |                      | ×  | C:\Lbom\Acup\                                                | )oslitoo\ |                 |                     |                           | ,<br> |
| Archiwum: C:\Users\Asus\De<br>Zestawienie dany                  | sktop\<br>ch.7z |                 |                     | ~                    |    | Archiwum: C. Osers Asus G<br>Zestawienie da                  | nych.7z   |                 |                     |                           | ×     |
| Format archiwum:                                                | 7z              | ~               | Tryb aktualizacji:  | Dodaj i zamień pliki |    | Format archiwum:                                             | 7z        | ~               | Tryb aktualizacji:  | Dodaj i zamień pli        | íki ~ |
| Stopień kompresji:                                              | Normalna        | $\sim$          | Tryb ścieżek:       | Względne ścieżki     | ~  | sepień kompresji:                                            | Normalna  | ~               | Tryb ścieżek:       | Względne ścieżki          | i ~   |
| Metoda kompresji:                                               | LZMA2           | ~               | Opcje               | SFX                  |    | Metoda komprenii:                                            | LZMA2     | ~               | Opcje               | FX                        |       |
| Rozmiar słownika:<br>Rozmiar słowa:                             | 16 MB           | ~               | Kompresuj pliki w   | spółdzielone         |    | Rozmiar słownika:<br>Rozmiar słowa:                          | 16 MB     | ~               | Kompresuj pliki wsp | oółdzielone<br>presowaniu |       |
| Rozmiar bloku ciągłego:                                         | 2 GB            | ~               | Szyfrowanie         | npresowaniu          |    | Rozmiar bloku ciągłego:                                      | 2 GB      |                 | Szyfrowanie         |                           |       |
| Liczba wątków:                                                  | 4 ~             | /4              | Wprowadź hasło:     |                      |    | Liczba wątków:                                               | 4 ~       | /4              | Vprowadź hasło:     |                           |       |
| Użycie pamięci dla kompresji:<br>Użycie pamięci dla dekompresji |                 | 720 MB<br>18 MB | Wprowadź ponownie   | + haslo:             |    | Użycie pamięci dla kompresji:<br>Użycie pamięci dla dekompre | sji :     | 720 MB<br>18 MB | Wprowadź ponownie ł | nasło:                    |       |
| Rozmiar woluminów (bajty):                                      |                 |                 | Pokaż hasło         |                      |    | Rozmiar woluminów (bajty):                                   |           | ~               | Pokaż hasło         |                           |       |
| Parametry:                                                      |                 | •               | Metoda szyfrowania: | AES-256              | ~  | Parametry:                                                   |           |                 | Metoda szyfrowania: | AES-256                   | ~     |
|                                                                 |                 |                 | ОК                  | Inuluj Pom           | рс |                                                              |           |                 | OK An               | uluj                      | Ротос |

Hasło powinno zawierać minimum 8 znaków, mała i dużą literę oraz znak specjalny %,&,!,? itp.